Revision 2.00 August 28, 2014

# **BroadR-Reach Link Segment**

Keysight Technologies Method of Implementation (MOI) for BroadR-Reach Link Segment Tests Using E5071C ENA Option TDR

# **Table of Contents**

| 1. | Rev       | visior | n History                                                        | 3    |  |
|----|-----------|--------|------------------------------------------------------------------|------|--|
| 2. | . Purpose |        |                                                                  |      |  |
| 3. | Reference |        |                                                                  |      |  |
| 4. | Req       | luire  | d Equipment                                                      | 3    |  |
| 5. | Tes       | t Pro  | ocedure                                                          | 4    |  |
|    | 5.1.      | 0ve    | riew of Test Procedure                                           | 4    |  |
|    | 5.2.      | Inst   | rument Setup                                                     | 6    |  |
|    | 5.2.      | 1.     | Recalling a State File                                           | 6    |  |
|    | 5.2.      | 2.     | Saving a State File                                              | 7    |  |
|    | 5.3.      | Cali   | bration                                                          | 8    |  |
|    | 5.3.      | 1.     | Channel 1 Calibration                                            | 8    |  |
|    | 5.3.      | 2.     | Channel 2 Calibration                                            | 10   |  |
|    | 5.4.      | Mea    | asurement                                                        | 11   |  |
|    | 5.4.      | 1.     | Differential Characteristic Impedance                            | 11   |  |
|    | 5.4.      | 2.     | Mode Conversion                                                  | 13   |  |
|    | 5.4.      | 3.     | Insertion Loss                                                   | 13   |  |
|    | 5.4.      | 4.     | Return Loss                                                      | 14   |  |
|    | 5.4.      | 5.     | Power Sum Alien Near End Crosstalk (PSANEXT)                     | 14   |  |
|    | 5.4.      | 6.     | Power Sum Alien Attenuation to Crosstalk Ratio Far End (PSAACRF) | 16   |  |
|    | 5.4.      | 7.     | Measurements of Other Cable Pairs                                | 19   |  |
| 6. | [Ap       | pend   | dix] Manual Setup Procedure                                      | . 25 |  |
|    | 6.1.      | Cha    | nnel & Trace Setup                                               | 25   |  |
|    | 6.2.      | Cha    | racteristic Impedance                                            | 25   |  |
|    | 6.3.      | Corr   | nmon Parameters Setup for Frequency-domain Measurements          | 27   |  |
|    | 6.4.      | Inse   | ertion Loss                                                      | 27   |  |
|    | 6.5.      | Retu   | urn Loss                                                         | 27   |  |
|    | 6.6.      | Pow    | ver Sum Alien Near End Crosstalk (PSANEXT)                       |      |  |
|    | 6.7.      | Pow    | ver Sum Alien Attenuation to Crosstalk Ratio Far End (PSAACRF)   |      |  |
|    | 6.8.      | Defi   | ning Limit Line Tables                                           | 29   |  |
|    |           |        |                                                                  |      |  |

## 1. Revision History

| Revision | Comments                              | Issue Date        |
|----------|---------------------------------------|-------------------|
| 2.00     | Modifications for Specification V3.2  | August 28, 2014   |
| 1.10     | Added required software revision info | December 13, 2013 |
| 1.00     | Original                              | August 16, 2013   |

## 2. Purpose

This test procedure provides a step-by-step guide on how to use the Keysight Technologies ENA Option TDR to make the BroadR-Reach link segment measurements.

# 3. Reference

Open Alliance BroadR-Reach (OABR) Physical Layer Transceiver Specification for Automotive Applications, V3.2, June 24, 2014, Broadcom Corporation

# 4. Required Equipment

- 1. E5071C ENA Series Network Analyzer
  - ✓ Option 440 or 445 (4.5 GHz) / 460 or 465 (6.5 GHz) / 480 or 485 (8.5 GHz) / 4D5 (14 GHz) / 4K5 (20 GHz)
  - ✓ Option TDR (Enhanced time domain analysis)
  - ✓ ENA Firmware Revision A.11.31 or later, Option TDR Revision A.01.57 or later
- 2. Test Fixtures
  - ✓ When using standard RJ45 connectors, the Keysight Technologies N5395C Standard Ethernet Test Fixture is available (2/ea). For custom connectors, the user needs to provide own fixtures.
- 3. 4-port ECal Module
  - ✓ N4431B (for E5071C-440/445/460/465/480/485)
  - ✓ N4433A (for E5071C-4D5/4K5)
- 4. Coaxial RF cables (4/ea)
- 5. 50 Ohm terminators (20/ea)

## 5. Test Procedure

- 5.1. Overiew of Test Procedure
  - 1. Instrument Setup
    - ✓ Either automatic setup by recalling a state file, or manual setup.
  - 2. Calibration
    - ✓ ECal Calibration and Fixture Compensation (Channel 1 measurements)
    - ✓ ECal Calibration and Port Extension (Channel 2 measurements)

### 3. Measurements

### 4-1. Time-domain Measurements

✓ Characteristic Impedance

### 4-2. Frequency-domain Measurements

- ✓ Insertion Loss
- ✓ Return Loss
- ✓ Mode Conversion
- ✓ Power Sum Alien Near End Crosstalk (PSANEXT)
- ✓ Power Sum Alien Attenuation to Crosstalk Ratio Far End (PSAACRF)

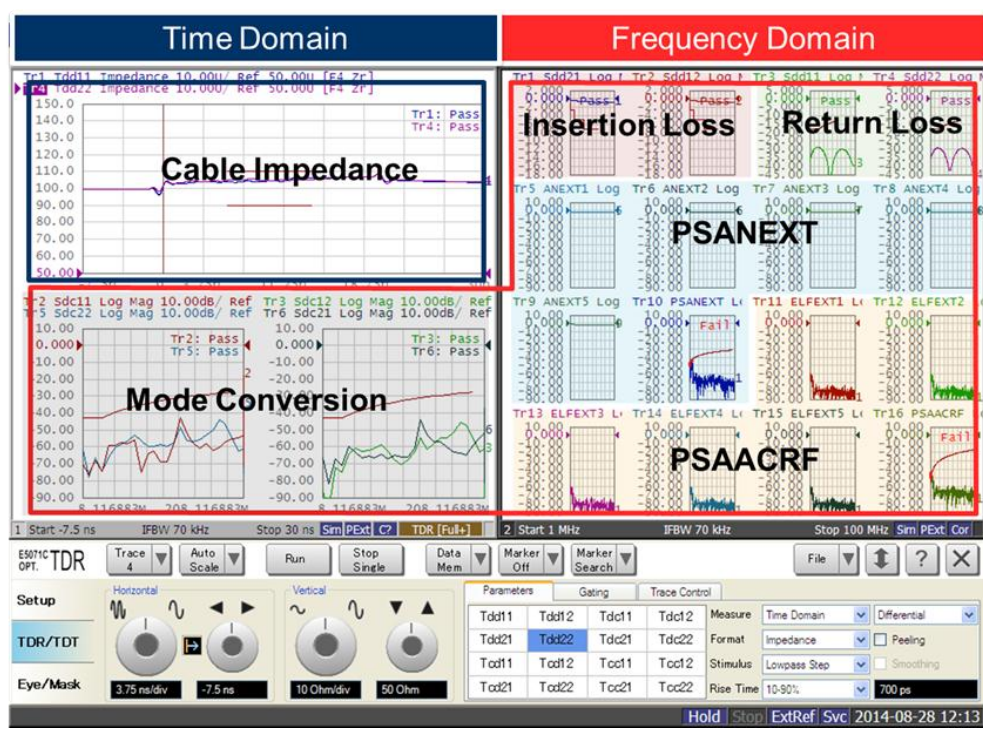

#### Note:

- Hard keys (keys on the ENA front panel) are displayed in blue color and bold (example: Avg).
- ✓ Soft keys (keys on the ENA screen) are displayed in **bold** (example: **S11**).
- ✓ Buttons of the TDR software are displayed in green color and **bold** (example: **Trace**).

✓ Tabs of the TDR software are displayed in brown color and **bold** (example: **Setup**).

#### 5.2. Instrument Setup

#### 5.2.1. Recalling a State File

This section describes how to recall an instrument setup file on the ENA. The file includes all the measurement settings for BroadR-Reach link segment tests. Copy the state file to the ENA directory via an USB mass storage device and recall the state file using the TDR software. Necessary parameters for testing are automatically set up on the ENA. Refer to the Appendix for the details on manually setting up the instrument.

If the TDR Setup Wizard is shown, click the **Close** button in the TDR Setup Wizard main window.

- 1. Open Setup tab.
- 2. Click Advanced Mode.

| OPT. E5071C TDR | Trace Trace | icale Run Stop<br>Single                      | Data<br>Mem V Ot | ker V Marker V<br>Search                 | 4 File 🔻 🏚 ? 🗙       |
|-----------------|-------------|-----------------------------------------------|------------------|------------------------------------------|----------------------|
| Setup           | Setun       | DUT Topology Single-Ended 4-Port              | Deskew           | More Functions Average<br>Ref. Z 50 Ohm  | Adv Waveform Hot TDR |
| TDR/TDT         | Wizard      | Stim. Ampl. 200 mV<br>DUT Length Auto 14.8 ns | Deskew&Loss      | Dielectric Const. 1<br>Velocity Factor 1 | Mode >>              |
| Eye/Mask        | Preset      | (Cable Length = 0s)                           | ECal             | Source Power 0 dBm                       |                      |

3. Click Yes. (Uncheck "Use Advanced Calibration Methods")

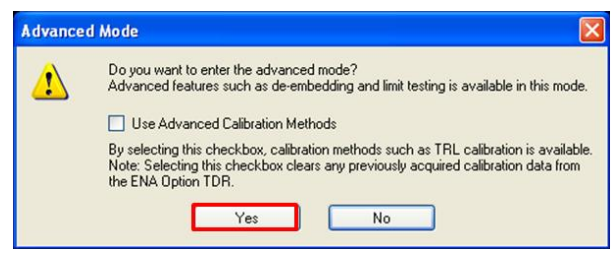

- 4. Click **File** and select **Recall State** to open the Recall State dialog box.
- 5. Specify a folder and a file name, and click **Open**.

The ENA channel 1 is controlled by the TDR software and Channel 2 is controlled using the soft keys on the right side of the screen, or hard keys on the front panel.

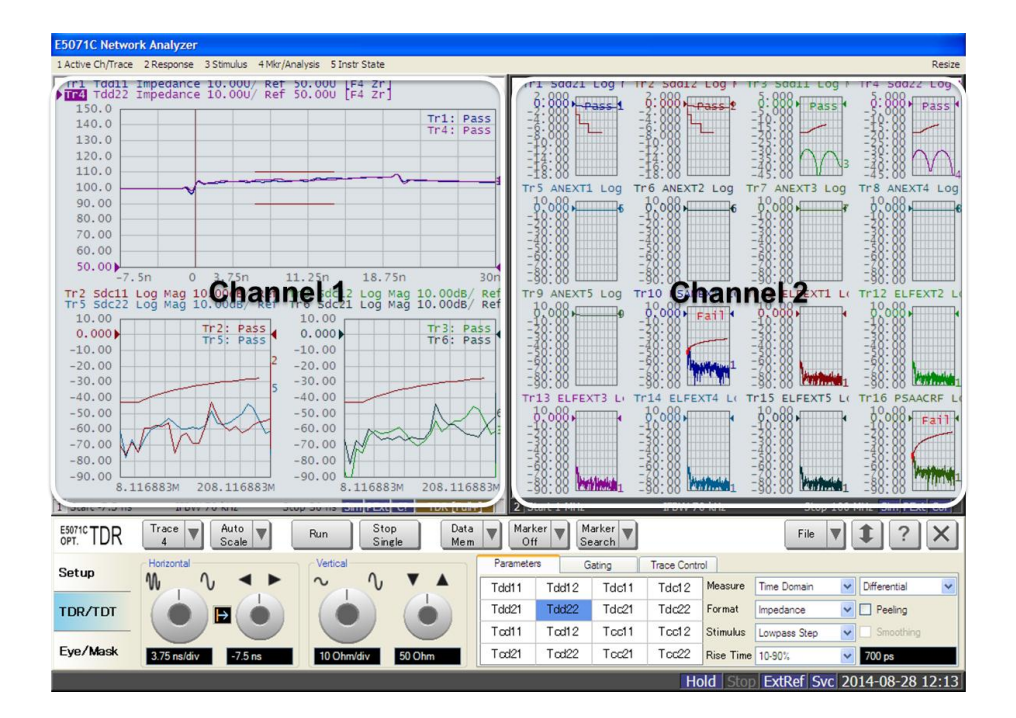

### 5.2.2. Saving a State File

All the measurement settings, including calibration information, can be saved to a state file (\*.tdr). When saving a state file after performing calibration, all necessary calibration coefficients can be saved in the state file and can be recalled for subsequent measurements.

- 1. Press **Save/Recall** > **Save Type** and select **State & Cal** as a state file type.
- 2. Click File of the TDR software.

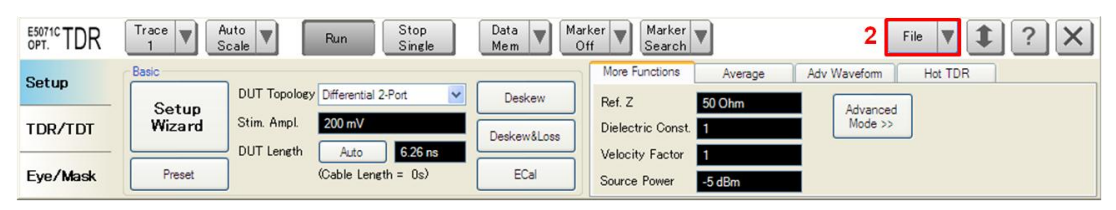

- 3. Select "Save State".
- 4. Enter file name and save the state file with calibration information.

### 5.3. Calibration

### 5.3.1. Channel 1 Calibration

The purpose of this step is to calibrate out the delay, loss, and mismatch of the test cables for measurements in channel 1. Full calibration is performed by using the 4-port ECal module at the end of test cables connected to the ENA test ports. After connecting the test fixtures to the cables, the delay of the fixtures is removed by the fixture compensation function.

### 5.3.1.1. ECal Calibration & Fixture Compensation

Calibration for Channel 1 is performed from the TDR software. The 4-port ECal module (i.e. N4431B) is necessary for the calibration procedure.

- 1. Press **Channel Next** to select Channel 1.
- 2. Click **Setup** tab of the TDR software.
- 3. Click **ECal** to launch calibration wizard.

| 20PT. TDR | Trace Trace     | Auto<br>Scale <b>V</b> Run Stop<br>Single | Data<br>Mem 🛡 O | rker V Marker V        | File <b>V 1</b> ? ×  |
|-----------|-----------------|-------------------------------------------|-----------------|------------------------|----------------------|
| Setup     | Basic           | DUT Topology Single-Ended 4-Port          | Deskew          | More Functions Average | Adv Waveform Hot TDR |
| TDR/TDT   | Setup<br>Wizard | Stim. Ampl. 200 mV                        | Deskew&Loss     | Dielectric Const. 1    | Advanced<br>Mode >>  |
| Eye/Mask  | Preset          | (Cable Length = 0s)                       | ECal            | Source Power 0 dBm     |                      |

4. Connect all test cables to the ECal Module and click **Calibrate**. Once the green check mark appears, click **Next>**.

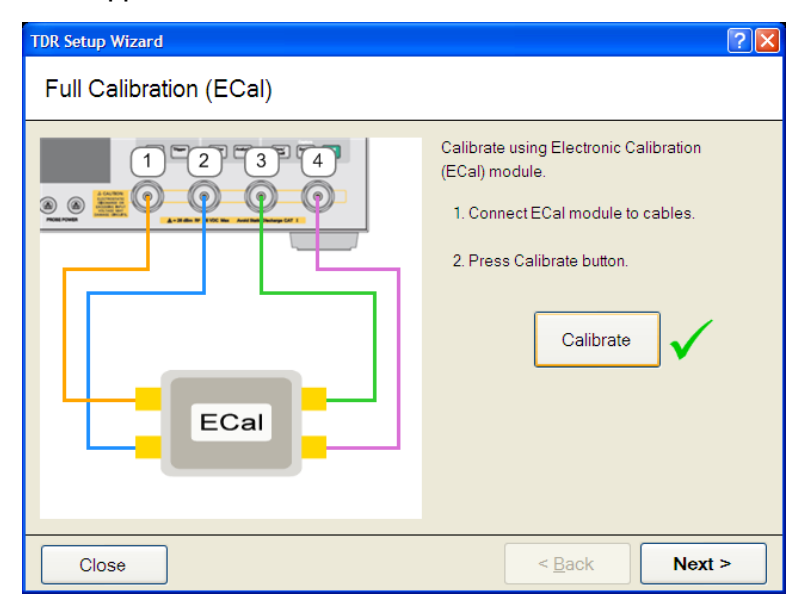

5. Disconnect the ECal Module and connect the test fixtures to the test cables. Click

**Fixture Comp** to perform fixture compensation. Once the green check mark appears, click **Finish** to complete the compensation.

| TDR Setup Wizard                                 | ? 🛛                                                                                                    |
|--------------------------------------------------|----------------------------------------------------------------------------------------------------|
| Fixture Compensation (optional)                  |                                                                                                    |
| 1 2 3 4<br>• • • • • • • • • • • • • • • • • • • | Automatically compensates the electrical<br>length of the cables and fixtures.<br>1. Connect all cables and fixtures to E5071C.<br>2. Disconnect DUT from cables and fixtures.<br>3. Press Fixture Comp button.<br>Fixture Comp<br>Options<br>Note:<br>Since the loss of the cables is not removed from the<br>measurement, cables should be low loss and<br>as short as possible. |
| Close                                            | < <u>B</u> ack Finish                                                                                                    |

- 6. Connect DUT to the test fixtures.
- 7. Click Setup tab.
- 8. Click **Auto** to launch the DUT Length dialog box.

| E5071CTDR | Trace Au<br>1 Sc | to Run Stop<br>Single            | Data<br>Mem V Ot | ker V Marker V                          | File <b>V 1</b> ? ×  |
|-----------|------------------|----------------------------------|------------------|-----------------------------------------|----------------------|
| Setup     | Basic            | DUT Topology Single-Ended 4-Port | Deskew           | More Functions Average                  | Adv Waveform Hot TDR |
| TDR/TDT   | Setup<br>Wizard  | Stim. Ampl. 8 200 mV 10          | Deskew&Loss      | Dielectric Const. 1                     | Advanced<br>Mode >>  |
| Eye/Mask  | Preset           | (Cable Length = 0s)              | ECal             | Velocity Factor 1<br>Source Power 0 dBm |                      |

9. Click **Measure** to measure the DUT length. Once the green check mark appears, click **Finish**.

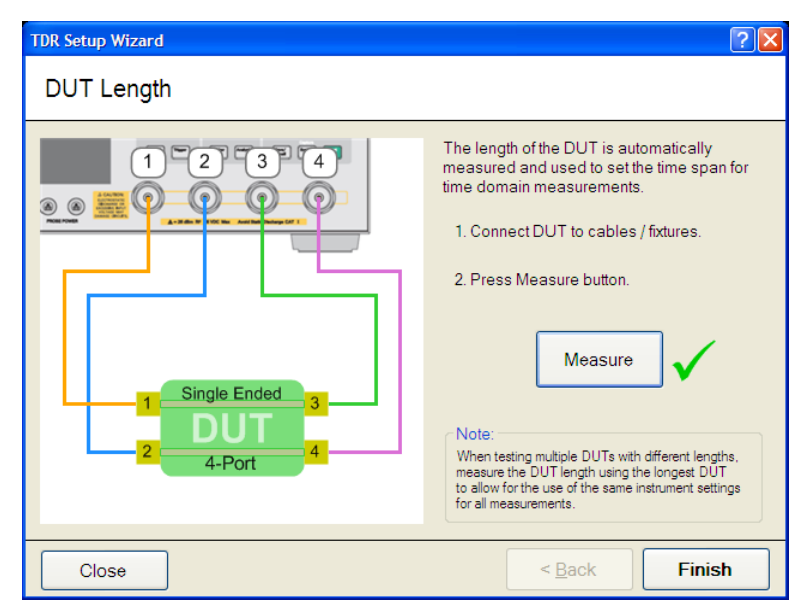

10. If the DUT Length value is less than 15 nsec, manually enter 15 nsec.

### 5.3.2. Channel 2 Calibration

The purpose of this step is to calibrate out the delay, loss, and mismatch of the test cables for measurements in channel 2. Full calibration is performed by using the 4-port ECal module at the end of test cables connected to the ENA test ports. After connecting the test fixtures to the cables, the delay of the fixtures is removed by the auto port extension function.

#### 5.3.2.1. ECal Calibration

Calibration for the frequency domain measurement is performed from the ENA soft keys. The 4-port ECal Module (i.e. N4431B) is necessary for the calibration procedure.

- 1. Press Channel Next key to select Channel 2.
- 2. Connect all test cables to the ECal Module.
- 3. Press Cal > ECal > 4-Port Cal.

#### 5.3.2.2. Auto Port Extension

- 1. Connect the test fixtures to the test cables. Do not connect the DUT to the test fixture (the fixture end is left open).
- Press Cal > Port Extension > Auto Port Extension > Select Ports and check all ports (Port 1 to Port 4).
- 3. Press Cal > Port Extension > Auto Port Extension > Measure Open and select All to perform auto port extension.

#### 5.4. Measurement

The time-domain and frequency-domain measurement procedure is detailed in this section.

There is no FEXT or NEXT as BroadR-Reach is a one-pair solution. When multiple cable pairs are bundled, the alien crosstalk (ANEXT/AFEXT) is an interference source. In order to limit the noise for a 6-pair bundle UTP cable, the Power Sum Alien NEXT (PSANEXT) and Power Sum Alien Attenuation to Crosstalk Ratio Far End (PSAACRF) is specified. For alien crosstalk measurements, the DUT is the victim cable and the other 5-pairs of cables are the aggressor cables. The 6-pair bundle should be connected to the A+/A-, B+/B-, C+/C-, D+/D-, E+/E-, and F+/F- differential pairs of the test fixtures respectively.

### 5.4.1. Differential Characteristic Impedance

1. Connect the DUT to the ENA (Figure 5-1).

| ENA          | Port 1 | Port 2 | Port 3 | Port 4 |
|--------------|--------|--------|--------|--------|
| Test Fixture | TF1 A+ | TF1 A- | TF2 A+ | TF2 A- |

Note: Unused fixture ports should be terminated with 50 ohm terminators.

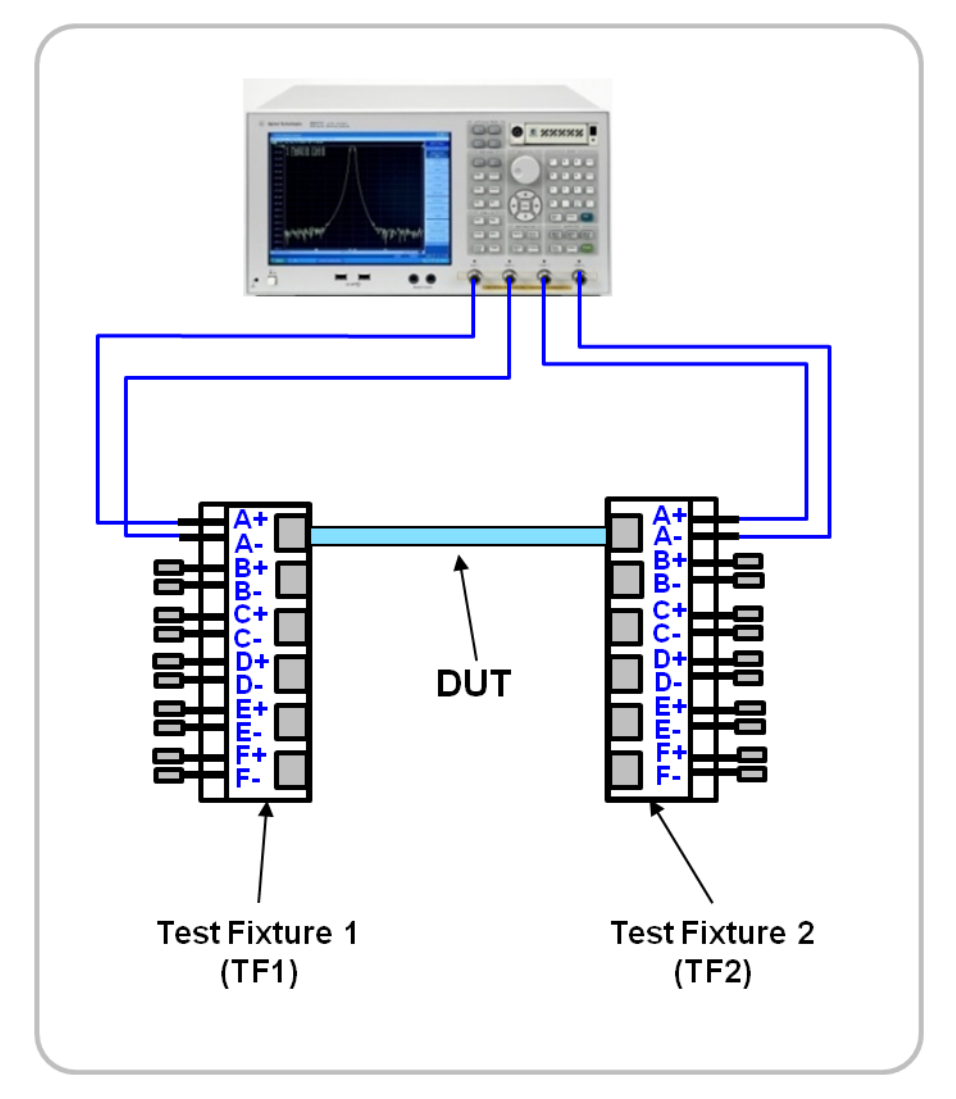

Figure 5-1 Characteristic Impedance Test Setup

- 2. Press **Channel Next** to select Channel 1.
- 3. Select Trace 1 (Tdd11).
- 4. Set rise time to 700 psec
- 5. Press Stop Single.
- 6. Confirm that the measurement passes the defined limits.

```
Specification
Z = 100Ω +/- 10% @ tr<700ps
```

- 7. Select Trace 4 (Tdd22).
- 8. Set rise time to 700 psec
- 9. Confirm that the measurement passes the defined limits of Step 5.

### 5.4.2. Mode Conversion

- 1. Connect DUT to the ENA (Figure 5-1).
- 2. Press **Channel Next** to select Channel 1.
- 3. Select Trace 2 (Sdc11).
- 4. Press Stop Single.
- 5. Confirm that the measurement passes the defined limits.

| Freq       | 7.1.4 Mode Conversion    |
|------------|--------------------------|
| 1-33 MHz   | < -43 dB                 |
| 33-200 MHz | < -43+20log10(f/33) [dB] |

- 6. Select Trace 3 (Sdc12).
- 7. Confirm that the measurement passes the defined limits of Step 5.
- 8. Select Trace 5 (Sdc22).
- 9. Confirm that the measurement passes the defined limits of Step 5.
- 10. Select Trace 6 (Sdc21).
- 11. Confirm that the measurement passes the defined limits of Step 5.

### 5.4.3. Insertion Loss

- 12. Connect DUT to the ENA (Figure 5-1).
- 13. Press Channel Next to select Channel 2.
- 14. Press Trigger > Single.
- 15. Press Trace Next to select Trace 1 (Sdd21).
- 16. Confirm that the measurement passes the defined limits.

| Freq   | Loss      |
|--------|-----------|
| 1 MHz  | > -1.0 dB |
| 10 MHz | > -2.6 dB |
| 33 MHz | > -4.9 dB |
| 66 MHz | > -7.2 dB |

- Press Display > Data -> Mem to copy the trace data to memory. The measured differential insertion loss is used for calculation of Power Sum Alien Attenuation to Crosstalk Ratio Far End (PSAACRF).
- 18. Press Trace Next to select Trace 2 (Sdd12).
- 19. Confirm that the measurement passes the defined limits of Step 5.

20. Press **Display > Data -> Mem** to copy the trace data to memory.

### 5.4.4. Return Loss

- 1. Connect the DUT to the ENA (Figure 5-1).
- 2. Press **Trigger > Single**.
- 3. Press Trace Next to select Trace 3 (Sdd11).
- 4. Confirm that the measurement passes the defined limits.

| Freq      | 7.1.3 Return Loss       |
|-----------|-------------------------|
| 1-20 MHz  | < -18 dB                |
| 20-66 MHz | < -18+10log10(f/20)[dB] |

- 5. Press Trace Next to select Trace 4 (Sdd22).
- 6. Confirm that the measurement passes the defined limits of Step 4.

## 5.4.5. Power Sum Alien Near End Crosstalk (PSANEXT)

In order to limit the near end crosstalk noise for a 6-pair bundle pair, the power sum alien near end crosstalk (PSANEXT) is specified. The PSANEXT measurement procedure is detailed in this section. The DUT (TF1 A+/A-) is the victim cable and the other 5 cables are the aggressors (TF1 B+/B-, C+/C-, D+/D-, E+/E-, F+/F-).

1. Connect the DUT and aggressor cables to the ENA (Figure 5-2).

| ENA          | Port 1 | Port 2 | Port 3 | Port 4 |
|--------------|--------|--------|--------|--------|
| Test Fixture | TF1 A+ | TF1 A- | TF1 B+ | TF1 B- |

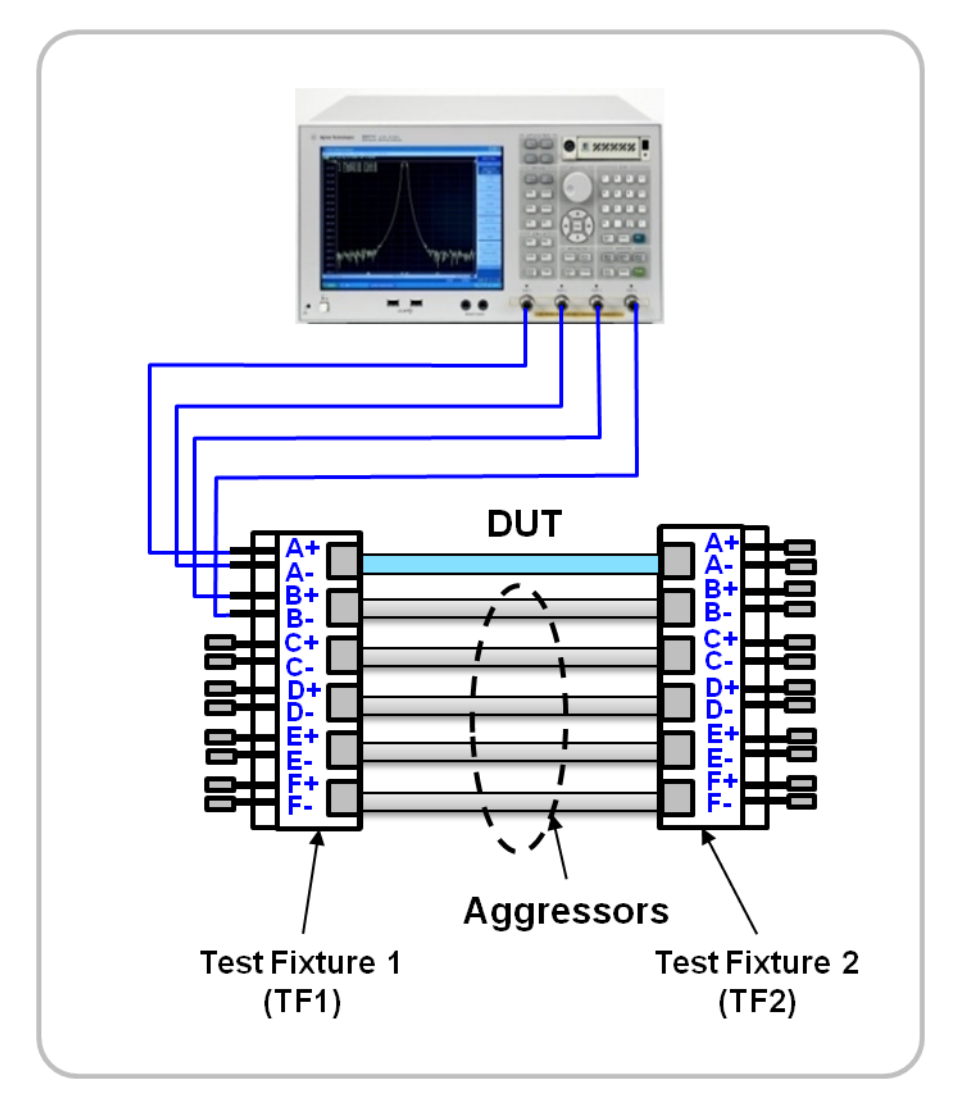

Figure 5-2 Power Sum Alien Near End Crosstalk (PSANEXT) Test Setup

- 2. Press Trace Next to select Trace 5 (ANEXT1).
- 3. Press **Trigger > Single**.
- 4. Press **Display > Data -> Mem** to copy the trace data to memory.
- 5. Connect the DUT and aggressor cables to the ENA.

| ENA          | Port 1 | Port 2 | Port 3 | Port 4 |
|--------------|--------|--------|--------|--------|
| Test Fixture | TF1 A+ | TF1 A- | TF1 C+ | TF1 C- |

- 6. Press Trace Next to select Trace 6 (ANEXT2).
- 7. Repeat Steps 3 and 4.
- 8. Connect the DUT and aggressor cables to the ENA.

| ENA          | Port 1 | Port 1 Port 2 |        | Port 4 |  |
|--------------|--------|---------------|--------|--------|--|
| Test Fixture | TF1 A+ | TF1 A-        | TF1 D+ | TF1 D- |  |

- 9. Press Trace Next to select Trace 7 (ANEXT3).
- 10. Repeat Steps 3 and 4.
- 11. Connect the DUT and aggressor cables to the ENA.

| ENA          | Port 1 | Port 2 Port 3 |        | Port 4 |
|--------------|--------|---------------|--------|--------|
| Test Fixture | TF1 A+ | TF1 A-        | TF1 E+ | TF1 E- |

- 12. Press Trace Next to select Trace 8 (ANEXT4).
- 13. Repeat Steps 3 and 4.
- 14. Connect the DUT and aggressor cables to the ENA.

| ENA          | ENA Port 1 F |        | Port 3 | Port 4 |  |
|--------------|--------------|--------|--------|--------|--|
| Test Fixture | TF1 A+       | TF1 A- | TF1 F+ | TF1 F- |  |

- 15. Press Trace Next to select Trace 9 (ANEXT5).
- 16. Repeat Steps 3 and 4.
- 17. Press Trace Next to select Trace 10 (PSANEXT).
- 18. Press **Display > Equation** to turn the equation editor on.
- 19. Confirm the calculated PSANEXT passes the defined limits.

#### Specification PSANEXT > $31.5 - 10\log 10(f/100)$ [dB], where f = 1-100MHz

20. Repeat steps 1 through 19 for the following combinations of connections. The

| PSANE | PSANEXT at the far end (test fixture 2) between all the other cables is measured. |        |        |        |        |  |  |  |
|-------|-----------------------------------------------------------------------------------|--------|--------|--------|--------|--|--|--|
|       | Trace                                                                             | Port 1 | Port 2 | Port 3 | Port 4 |  |  |  |
|       | Tr 5 (ANEXT1)                                                                     | TF2 A+ | TF2 A- | TF2 B+ | TF2 B- |  |  |  |
|       | Tr 6 (ANEXT2)                                                                     | TF2 A+ | TF2 A- | TF2 C+ | TF2 C- |  |  |  |
|       | Tr 7 (ANEXT3)                                                                     | TF2 A+ | TF2 A- | TF2 D+ | TF2 D- |  |  |  |
|       | Tr 8 (ANEXT4)                                                                     | TF2 A+ | TF2 A- | TF2 E+ | TF2 E- |  |  |  |
|       | Tr 9 (ANEXT5)                                                                     | TF2 A+ | TF2 A- | TF2 F+ | TF2 F- |  |  |  |

#### 5.4.6. Power Sum Alien Attenuation to Crosstalk Ratio Far End (PSAACRF)

Power Sum Alien Attenuation to Crosstalk Ratio Far End (PSAACRF) is specified to limit the crosstalk at the far end of the 6-pair bundled cable. Far-end crosstalk (FEXT) is noise that appears at the far end of the victim cable (DUT) which is coupled from other aggressor cables. The ELFEXT is equal to FEXT minus the insertion loss of the victim cable (DUT). To limit the total FEXT coupled into the cable, the PSAACRF is specified as the power sum of the individual ELFEXT aggressors. The measurement result of ELFEXT of each aggressor cable is used to calculate PSAACRF. The PSAACRF measurement procedure is detailed in this section. The DUT (connected to A+/A- pair of test fixtures) is the victim cable and the other 5 cables are the aggressors (connected to B+/B-, C+/C-, D+/D-, E+/E-, and F+/F- pairs of the test fixtures). Because the insertion loss result is required for calculating EFLEXT, the insertion loss measurement (5.4.2) should be performed before the PSAACRF measurement.

1. Connect the DUT and aggressor cables to the ENA (Figure 5-3).

| ENA          | Port 1 | Port 2 | Port 3 | Port 4 |  |
|--------------|--------|--------|--------|--------|--|
| Test Fixture | TF1 A+ | TF1 A- | TF2 B+ | TF2 B- |  |

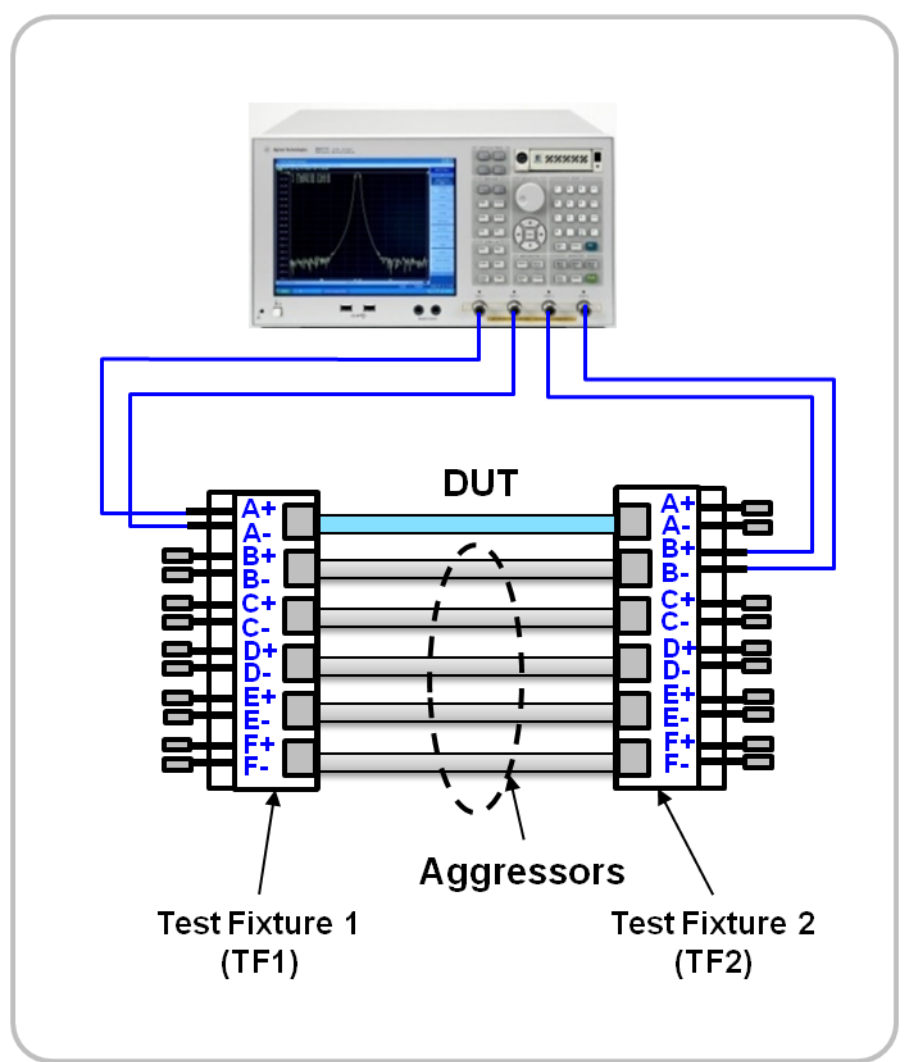

Figure 5.3 Power Sum Alien Attenuation to Crosstalk Ratio Far End (PSAACRF) Test Setup

- 2. Press Trace Next to select Trace 11 (ELFEXT1).
- 3. Press **Trigger > Single**.
- 4. Press **Display > Data -> Mem** to copy the trace data to memory.

5. Connect the DUT and aggressor cables to the ENA.

| ENA          | Port 1 | Port 2 | Port 3 | Port 4 |  |
|--------------|--------|--------|--------|--------|--|
| Test Fixture | TF1 A+ | TF1 A- | TF2 C+ | TF2 C- |  |

- 6. Press **Trace Next** to select Trace 12 (ELFEXT2).
- 7. Repeat Steps 3 and 4.
- 8. Connect the DUT and aggressor cables to the ENA.

| ENA          | Port 1 Port 2 |        | Port 3 | Port 4 |
|--------------|---------------|--------|--------|--------|
| Test Fixture | TF1 A+        | TF1 A- | TF2 D+ | TF2 D- |

- 9. Press Trace Next to select Trace 13 (ELFEXT3).
- 10. Repeat Steps 3 and 4.
- 11. Connect the DUT and aggressor cables to the ENA.

| ENA          | Port 1 | Port 2 | Port 3 | Port 4 |  |
|--------------|--------|--------|--------|--------|--|
| Test Fixture | TF1 A+ | TF1 A- | TF2 E+ | TF2 E- |  |

- 12. Press Trace Next to select Trace 14 (ELFEXT4).
- 13. Repeat Steps 3 and 4.
- 14. Connect the DUT and aggressor cables to the ENA.

| ENA          | Port 1 | Port 2 | Port 3 | Port 4 |  |
|--------------|--------|--------|--------|--------|--|
| Test Fixture | TF1 A+ | TF1 A- | TF2 F+ | TF2 F- |  |

- 15. Press **Trace Next** to select Trace 15 (ELFEXT5).
- 16. Repeat Steps 3 and 4.
- 17. Press Trace Next to select Trace 16 (PSAACRF).
- 18. Press **Display > Equation** to turn the equation editor on.
- 19. Confirm the calculated PSAACRF at the far end (test fixture 2) passes the defined limits.

### Specification

PSAACRF > 16.5 - 20log10(f/100) [dB], where f = 1-100MHz

The following steps guide how to make all the PSAACRF measurements of victim cable (DUT) at the far end (test fixture 2).

- 20. Press **Trace Next** to select Trace 11 (ELFEXT1).
- 21. Press Display > Equation Editor... > Enter the equation "ELFEXT1 = mem(11)/mem(1)".
- 22. Press Trace Next to select Trace 12 (ELFEXT2).
- 23. Press Display > Equation Editor... > Enter the equation "ELFEXT2 = mem(12)/mem(1)".
- 24. Press Trace Next to select Trace 13 (ELFEXT3).

- 25. Press Display > Equation Editor... > Enter the equation "ELFEXT3 = mem(13)/mem(1)".
- 26. Press Trace Next to select Trace 14 (ELFEXT4).
- 27. Press **Display** > **Equation Editor...** > Enter the equation "**ELFEXT3** = mem(14)/mem(1)".
- 28. Press Trace Next to select Trace 15 (ELFEXT5).
- 29. Press **Display** > **Equation Editor...** > Enter the equation "**ELFEXT3** = mem(15)/mem(1)".
- 30. Repeat steps 1 through 18 for the following combinations of connections. The PSAACRF of a victim cable (DUT) at the far end (test fixture 2) between all the other 5 cables is measured.

| Trace              | Port 1 | Port 2 | Port 3 | Port 4 |
|--------------------|--------|--------|--------|--------|
| Trace 11 (ELFEXT1) | TF2 A+ | TF2 A- | TF1 B+ | TF1 B- |
| Trace 12 (ELFEXT2) | TF2 A+ | TF2 A- | TF1 C+ | TF1 C- |
| Trace 13 (ELFEXT3) | TF2 A+ | TF2 A- | TF1 D+ | TF1 D- |
| Trace 14 (ELFEXT4) | TF2 A+ | TF2 A- | TF1 E+ | TF1 E- |
| Trace 15 (ELFEXT5) | TF2 A+ | TF2 A- | TF1 F+ | TF1 F- |

- 31. Press **Trace Next** to select Trace 16 (PSAACRF).
- 32. Press Display > Equation Editor... > Enter the equation "PSAACRF = mag(mem(11)/mem(1))+mag(mem(12)/mem(1))+mag(mem(13)/mem(1))+mag(mem(14)/mem(1) + mag(mem(15)/mem(1))".
- 33. Confirm the calculated PSAACRF at the far end (test fixture 2) passes the defined limits of step 18.

### 5.4.7. Measurements of Other Cable Pairs

The measurements for cable pair 1 (A+/A-) are now complete. The same measurement s should be performed for all cable pairs as well (B+/B-, C/C-, D+/D-, E+/E-, F+/F-). Repeat measurements 5.4.1 to 5.4.6 for the following connections between the DUT and ENA.

1. Connections for measurements on cable pair 2 (B+/B-)

|              |                            | Port 1 | Port 2 | Port 3 | Port 4 |
|--------------|----------------------------|--------|--------|--------|--------|
| ✓            | Characteristic Impedance   | TF1 B+ | TF1 B- | TF2 B+ | TF2 B- |
| $\checkmark$ | Insertion Loss             |        |        |        |        |
| $\checkmark$ | Return Loss                |        |        |        |        |
| ~            | PSANEXT (at near end, TF1) | TF1 B+ | TF1 B- | TF1 A+ | TF1 A- |

|   |                              | TF1 B+ | TF1 B- | TF1 C+ | TF1 C- |
|---|------------------------------|--------|--------|--------|--------|
|   |                              | TF1 B+ | TF1 B- | TF1 D+ | TF1 D- |
|   |                              | TF1 B+ | TF1 B- | TF1 E+ | TF1 E- |
|   |                              | TF1 B+ | TF1 B- | TF1 F+ | TF1 F- |
| ✓ | PSANEXT (at far end, TF2)    | TF2 B+ | TF2 B- | TF2 A+ | TF2 A- |
|   |                              | TF2 B+ | TF2 B- | TF2 C+ | TF2 C- |
|   |                              | TF2 B+ | TF2 B- | TF2 D+ | TF2 D- |
|   |                              | TF2 B+ | TF2 B- | TF2 E+ | TF2 E- |
|   |                              | TF2 B+ | TF2 B- | TF2 F+ | TF2 F- |
| ✓ | PSAACRF (at near end, TF1)   | TF1 B+ | TF1 B- | TF2 A+ | TF2 A- |
|   |                              | TF1 B+ | TF1 B- | TF2 C+ | TF2 C- |
|   |                              | TF1 B+ | TF1 B- | TF2 D+ | TF2 D- |
|   |                              | TF1 B+ | TF1 B- | TF2 E+ | TF2 E- |
|   |                              | TF1 B+ | TF1 B- | TF2 F+ | TF2 F- |
| ✓ | PSAACRF (at far end, in TF2) | TF2 B+ | TF2 B- | TF1 A+ | TF1 A- |
|   |                              | TF2 B+ | TF2 B- | TF1 C+ | TF1 C- |
|   |                              | TF2 B+ | TF2 B- | TF1 D+ | TF1 D- |
|   |                              | TF2 B+ | TF2 B- | TF1 E+ | TF1 E- |
|   |                              | TF2 B+ | TF2 B- | TF1 F+ | TF1 F- |

|              |                              | Port 1 | Port 2 | Port 3 | Port 4 |
|--------------|------------------------------|--------|--------|--------|--------|
| ✓            | Characteristic Impedance     | TF1 C+ | TF1 C- | TF2 C+ | TF2 C- |
| ✓            | Insertion Loss               |        |        |        |        |
| $\checkmark$ | Return Loss                  |        |        |        |        |
| ✓            | PSANEXT (at near end, TF1)   | TF1 C+ | TF1 C- | TF1 A+ | TF1 A- |
|              |                              | TF1 C+ | TF1 C- | TF1 B+ | TF1 B- |
|              |                              | TF1 C+ | TF1 C- | TF1 D+ | TF1 D- |
|              |                              | TF1 C+ | TF1 C- | TF1 E+ | TF1 E- |
|              |                              | TF1 C+ | TF1 C- | TF1 F+ | TF1 F- |
| $\checkmark$ | PSANEXT (at far end, TF2)    | TF2 C+ | TF2 C- | TF2 A+ | TF2 A- |
|              |                              | TF2 C+ | TF2 C- | TF2 B+ | TF2 B- |
|              |                              | TF2 C+ | TF2 C- | TF2 D+ | TF2 D- |
|              |                              | TF2 C+ | TF2 C- | TF2 E+ | TF2 E- |
|              |                              | TF2 C+ | TF2 C- | TF2 F+ | TF2 F- |
| $\checkmark$ | PSAACRF (at near end, TF1)   | TF1 C+ | TF1 C- | TF2 A+ | TF2 A- |
|              |                              | TF1 C+ | TF1 C- | TF2 B+ | TF2 B- |
|              |                              | TF1 C+ | TF1 C- | TF2 D+ | TF2 D- |
|              |                              | TF1 C+ | TF1 C- | TF2 E+ | TF2 E- |
|              |                              | TF1 C+ | TF1 C- | TF2 F+ | TF2 F- |
| ✓            | PSAACRF (at far end, in TF2) | TF2 C+ | TF2 C- | TF1 A+ | TF1 A- |
|              |                              | TF2 C+ | TF2 C- | TF1 B+ | TF1 B- |
|              |                              | TF2 C+ | TF2 C- | TF1 D+ | TF1 D- |
|              |                              | TF2 C+ | TF2 C- | TF1 E+ | TF1 E- |
|              |                              | TF2 C+ | TF2 C- | TF1 F+ | TF1 F- |

# 2. Connections for measurements on cable pair 3 (C+/C-)

|              |                              | Port 1 | Port 2 | Port 3 | Port 4 |
|--------------|------------------------------|--------|--------|--------|--------|
| ~            | Characteristic Impedance     | TF1 D+ | TF1 D- | TF2 D+ | TF2 D- |
| ✓            | Insertion Loss               |        |        |        |        |
| $\checkmark$ | Return Loss                  |        |        |        |        |
| $\checkmark$ | PSANEXT (at near end, TF1)   | TF1 D+ | TF1 D- | TF1 A+ | TF1 A- |
|              |                              | TF1 D+ | TF1 D- | TF1 B+ | TF1 B- |
|              |                              | TF1 D+ | TF1 D- | TF1 C+ | TF1 C- |
|              |                              | TF1 D+ | TF1 D- | TF1 E+ | TF1 E- |
|              |                              | TF1 D+ | TF1 D- | TF1 F+ | TF1 F- |
| $\checkmark$ | PSANEXT (at far end, TF2)    | TF2 D+ | TF2 D- | TF2 A+ | TF2 A- |
|              |                              | TF2 D+ | TF2 D- | TF2 B+ | TF2 B- |
|              |                              | TF2 D+ | TF2 D- | TF2 C+ | TF2 C- |
|              |                              | TF2 D+ | TF2 D- | TF2 E+ | TF2 E- |
|              |                              | TF2 D+ | TF2 D- | TF2 F+ | TF2 F- |
| ~            | PSAACRF (at near end, TF1)   | TF1 D+ | TF1 D- | TF2 A+ | TF2 A- |
|              |                              | TF1 D+ | TF1 D- | TF2 B+ | TF2 B- |
|              |                              | TF1 D+ | TF1 D- | TF2 C+ | TF2 C- |
|              |                              | TF1 D+ | TF1 D- | TF2 E+ | TF2 E- |
|              |                              | TF1 D+ | TF1 D- | TF2 F+ | TF2 F- |
| $\checkmark$ | PSAACRF (at far end, in TF2) | TF2 D+ | TF2 D- | TF1 A+ | TF1 A- |
|              |                              | TF2 D+ | TF2 D- | TF1 B+ | TF1 B- |
|              |                              | TF2 D+ | TF2 D- | TF1 C+ | TF1 C- |
|              |                              | TF2 D+ | TF2 D- | TF1 E+ | TF1 E- |
|              |                              | TF2 D+ | TF2 D- | TF1 F+ | TF1 F- |

3. Connections for measurements on cable pair 4 (D+/D-)

|              |                              | Port 1 | Port 2 | Port 3 | Port 4 |
|--------------|------------------------------|--------|--------|--------|--------|
| ~            | Characteristic Impedance     | TF1 E+ | TF1 E- | TF2 E+ | TF2 E- |
| ✓            | Insertion Loss               |        |        |        |        |
| $\checkmark$ | Return Loss                  |        |        |        |        |
| ✓            | PSANEXT (at near end, TF1)   | TF1 E+ | TF1 E- | TF1 A+ | TF1 A- |
|              |                              | TF1 E+ | TF1 E- | TF1 B+ | TF1 B- |
|              |                              | TF1 E+ | TF1 E- | TF1 C+ | TF1 C- |
|              |                              | TF1 E+ | TF1 E- | TF1 D+ | TF1 D- |
|              |                              | TF1 E+ | TF1 E- | TF1 F+ | TF1 F- |
| ✓            | PSANEXT (at far end, TF2)    | TF2 E+ | TF2 E- | TF2 A+ | TF2 A- |
|              |                              | TF2 E+ | TF2 E- | TF2 B+ | TF2 B- |
|              |                              | TF2 E+ | TF2 E- | TF2 C+ | TF2 C- |
|              |                              | TF2 E+ | TF2 E- | TF2 D+ | TF2 D- |
|              |                              | TF2 E+ | TF2 E- | TF2 F+ | TF2 F- |
| ✓            | PSAACRF (at near end, TF1)   | TF1 E+ | TF1 E- | TF2 A+ | TF2 A- |
|              |                              | TF1 E+ | TF1 E- | TF2 B+ | TF2 B- |
|              |                              | TF1 E+ | TF1 E- | TF2 C+ | TF2 C- |
|              |                              | TF1 E+ | TF1 E- | TF2 D+ | TF2 D- |
|              |                              | TF1 E+ | TF1 E- | TF2 F+ | TF2 F- |
| ✓            | PSAACRF (at far end, in TF2) | TF2 E+ | TF2 E- | TF1 A+ | TF1 A- |
|              |                              | TF2 E+ | TF2 E- | TF1 B+ | TF1 B- |
|              |                              | TF2 E+ | TF2 E- | TF1 C+ | TF1 C- |
|              |                              | TF2 E+ | TF2 E- | TF1 D+ | TF1 D- |
|              |                              | TF2 E+ | TF2 E- | TF1 F+ | TF1 F- |

4. Connections for measurements on cable pair 5 (E+/E-)

|              |                              | Port 1 | Port 2 | Port 3 | Port 4 |
|--------------|------------------------------|--------|--------|--------|--------|
| ✓            | Characteristic Impedance     | TF1 F+ | TF1 F- | TF2 F+ | TF2 F- |
| ✓            | Insertion Loss               |        |        |        |        |
| $\checkmark$ | Return Loss                  |        |        |        |        |
| $\checkmark$ | PSANEXT (at near end, TF1)   | TF1 F+ | TF1 F- | TF1 A+ | TF1 A- |
|              |                              | TF1 F+ | TF1 F- | TF1 B+ | TF1 B- |
|              |                              | TF1 F+ | TF1 F- | TF1 C+ | TF1 C- |
|              |                              | TF1 F+ | TF1 F- | TF1 D+ | TF1 D- |
|              |                              | TF1 F+ | TF1 F- | TF1 E+ | TF1 E- |
| ~            | PSANEXT (at far end, TF2)    | TF2 F+ | TF2 F- | TF2 A+ | TF2 A- |
|              |                              | TF2 F+ | TF2 F- | TF2 B+ | TF2 B- |
|              |                              | TF2 F+ | TF2 F- | TF2 C+ | TF2 C- |
|              |                              | TF2 F+ | TF2 F- | TF2 D+ | TF2 D- |
|              |                              | TF2 F+ | TF2 F- | TF2 E+ | TF2 E- |
| ~            | PSAACRF (at near end, TF1)   | TF1 F+ | TF1 F- | TF2 A+ | TF2 A- |
|              |                              | TF1 F+ | TF1 F- | TF2 B+ | TF2 B- |
|              |                              | TF1 F+ | TF1 F- | TF2 C+ | TF2 C- |
|              |                              | TF1 F+ | TF1 F- | TF2 D+ | TF2 D- |
|              |                              | TF1 F+ | TF1 F- | TF2 E+ | TF2 E- |
| $\checkmark$ | PSAACRF (at far end, in TF2) | TF2 F+ | TF2 F- | TF1 A+ | TF1 A- |
|              |                              | TF2 F+ | TF2 F- | TF1 B+ | TF1 B- |
|              |                              | TF2 F+ | TF2 F- | TF1 C+ | TF1 C- |
|              |                              | TF2 F+ | TF2 F- | TF1 D+ | TF1 D- |
|              |                              | TF2 F+ | TF2 F- | TF1 E+ | TF1 E- |

# 5. Connections for measurements on cable pair 6 (F+/F-)

# 6. [Appendix] Manual Setup Procedure

The manual setup procedure for time and frequency domain measurements is detailed in the section.

### 6.1. Channel & Trace Setup

If the Setup Wizard is shown after launching the TDR software, click the **Close** button.

- 1. Open **Setup** tab in the TDR software.
- 2. Click **Preset** and **OK** to preset the instrument.
- 3. Set DUT Topology to "Differential 2-Port" and click OK.
- 4. Click Advanced Mode>>.

| E5071C TDR | Trace A<br>1 S  | uto<br>cale Run Stop<br>Single   | Data<br>Mem V O | ff V Marker V                            | File <b>V 1</b> ? X  |
|------------|-----------------|----------------------------------|-----------------|------------------------------------------|----------------------|
| Setup      | Basic           | DUT Topology Differential 2-Port | Deskew          | More Functions Average                   | Adv Waveform Hot TDR |
| TDR/TDT    | Setup<br>Wizard | Stim. Ampl. 200 mV               | Deskew&Loss     | Dielectric Const. 1                      | Advanced<br>Mode >>  |
| Eye/Mask 2 | Preset          | (Cable Length = 0s)              | ECal            | Velocity Factor 1<br>Source Power -5 dBm |                      |

5. A confirmation dialog box appears. Click **Yes** (Clear the check box for "Use Advanced Calibration Methods").

| Advanced | Mode 🛛 🔀                                                                                                    |
|----------|----------------------------------------------------------------------------------------------------|
| 1        | Do you want to enter the advanced mode?<br>Advanced features such as de-embedding and limit testing is available in this mode.                                                                  |
|          | Use Advanced Calibration Methods                                                                                                    |
|          | By selecting this checkbox, calibration methods such as TRL calibration is available.<br>Note: Selecting this checkbox clears any previously acquired calibration data from the ENA Option TDR. |
|          | Yes No                                                                                                    |

- 6. Click Stop Single.
- 7. Press **Display > Allocate Channels >** \*2
- 8. Press **Display** > **Num of Traces** > 6
- 9. Press Display > Allocate Traces >
- 10. Press Channel Max to maximize the Channel 1 display.

#### 6.2. Characteristic Impedance

- 1. Select Trace 1.
- 2. Open TDR/TDT tab.
- 3. Open Parameters tab.

- 4. Select "Time Domain" and "Differential" for Measure.
- 5. Select Format to "Impedance"
- 6. Click Tdd11.
- 7. Click the box below the left knob under Vertical. Set the vertical scale to "10 Ohm/div".
- 8. Click the box below the right knob under Vertical. Set the vertical center to "50 Ohm".

| <sup>E5071C</sup> TDR 1 | Trace Trace Auto Scale | Run Stop<br>Single | Data<br>Mem |       | Marker<br>Off | Marker<br>Search | r 🔻  | File 🔻 🏚 ? 🗙                      |
|-------------------------|------------------------|--------------------|-------------|-------|---------------|------------------|------|-----------------------------------|
| Setun                   | Horizontal             | Vertical           | 3           | Paran | neters        | Gating           |      | Trace Control                     |
| 2000                    |                        |                    | 6           | Tdd11 | Tdd12         | Tdc11 T          | dc12 | Measure Time Doma 💙 Differentia 💙 |
| TDR/TDT                 |                        |                    |             | Tdd21 | Tdd22         | Tdc21 T          | dc22 | Format 5 Impedance 🖌 🗌 Peeling    |
|                         |                        | - C . C            |             | Tcd11 | Tcd12         | Tcc11 T          | Cc12 | Stimulus Lowpass S 😪 🗌 Smoothing  |
| Eye/Mask                | 200 ps/div 1 ns        | 10 Ohm/div 50 Ohm  |             | Tcd21 | Tcd22         | Tcc21 T          | Cc22 | Rise Time 10-90% 🔽 82.4 ps        |

- 9. Open Trace Control tab.
- 10. Click Trace Settings Copy to launch trace copy dialog box.
- 11. Select the Trace 1 in the From list.
- 12. Select the Trace 4 in the To list.
- 13. Click Copy.
- 14. Click Close.

| Trace Settings                                                                                           | Сору       |                                                                                                    |
|----------------------------------------------------------------------------------------------------|------------|----------------------------------------------------------------------------------------------------|
| From:<br>Trace 2<br>Trace 2<br>Trace 3<br>Trace 4<br>Trace 5<br>Trace 5<br>Trace 6<br>Trace 7<br>Trace 8 | >> Copy >> | To:<br>Trace 1<br>Trace 2<br>Trace 3<br>Trace 4<br>Trace 5<br>Trace 6<br>Trace 6<br>Trace 7<br>Trace 8 |
|                                                                                                    |            | Close                                                                                                  |

- 15. Select Trace 4.
- 16. Open Parameter tab
- 17. Click **Tdd22**
- 18. Select Trace 2
- 19. Open **TDR/TDT** tab
- 20. Open Parameters tab
- 21. Select "S-parameter" and "Differential" for Measure
- 22. Select Format to "Log Mag"
- 23. Click Sdc11
- 24. Open Trace Control tab
- 25. Click Trace Settings Copy to launch trace copy dialog box
- 26. Select the Trace 2 in the From list
- 27. Select the Trace 3, Trace 5, and Trace 6 in the To list

- 28. Click Copy
- 29. Click Close
- 30. Select Trace 3
- 31. Open **Parameter** tab
- 32. Click **Sdc12**
- 33. Select Trace 5
- 34. Open **Parameter** tab
- 35. Click **Sdc22**
- 36. Select Trace 6
- 37. Open Parameter tab
- 38. Click **Sdc21**

## 6.3. Common Parameters Setup for Frequency-domain Measurements

- 1. Press **Channel Next** to select Channel 2.
- 2. Press Start > Set value to "1 MHz"
- 3. Press **Stop** > Set value to "100 MHz"
- 4. Press Avg > IF Bandwidth > Set value to "10 kHz"
- 5. Press **Display** > **Num of Traces** > 16
- 6. Press **Display** > **Allocate Traces** > x16 (4 columns by 4 rows).
- 7. Press Analysis > Fixture Simulator and turn it ON.
- 6. Press Analysis > Fixture Simulator > Topology > Device > Bal-Bal
- 7. Press Analysis > Fixture Simulator > Topology > Port1 (bal) > 1-2
- 8. Press Analysis > Fixture Simulator > Topology > Port2 (bal) > 3-4
- 9. Press Analysis > Fixture Simulator > BalUn ON All Traces to enable mixed-mode S-parameter (i.e. Sdd11) measurements on all traces.

## 6.4. Insertion Loss

- 1. Press Trace Next to select Trace 1
- 2. Press Meas > Sdd21
- 3. Press Trace Next to select Trace 2
- 4. Press Meas > Sdd12

### 6.5. Return Loss

- 1. Press Trace Next to select Trace 3
- 2. Press Meas > Sdd11
- 3. Press Trace Next to select Trace 4

#### 4. Press Meas > Sdd22

#### 6.6. Power Sum Alien Near End Crosstalk (PSANEXT)

- 1. Press Trace Next to select Trace 5
- 2. Press Meas > Sdd12
- 3. Press Trace Next to select Trace 6
- 4. Repeat Step 2
- 5. Press Trace Next to select Trace 7
- 6. Repeat Step 2
- 7. Press Trace Next to select Trace 8
- 8. Repeat Step 2
- 9. Press Trace Next to select Trace 9
- 10. Repeat Step 2
- 11. Press Trace Next to select Trace 10
- 12. Press Meas > Sdd12
- 13. Press Display > Equation Editor... > and enter the equation "PSANEXT = mag(mem(5)) + mag(mem(6)) + mag(mem(7)) + mag(mem(8)) + mag(mem(9)) + mag(mem(10))"
- 14. Check **Enabled** to enable the equation
- 15. Click Apply.
- 16. Click Close

#### 6.7. Power Sum Alien Attenuation to Crosstalk Ratio Far End (PSAACRF)

- 1. Press Trace Next to select Trace 11
- Press Display > Equation Editor... > Enter an equation "ELFEXT1 = mem(11)/mem(2)"
- 3. Press Meas > Sdd12
- 4. Press Trace Next to select Trace 12
- 5. Press **Display** > **Equation Editor...** > Enter an equation "**ELFEXT2** = mem(12)/mem(2)"
- 6. Repeat Step 3
- 7. Press **Trace Next** to select Trace 13
- Press Display > Equation Editor... > Enter an equation "ELFEXT3 = mem(13)/mem(2)".
- 9. Repeat Step 3
- 10. Press Trace Next to select Trace 14
- 11. Press **Display** > **Equation Editor...** > Enter an equation "**ELFEXT3** = mem(14)/mem(2)".

- 12. Repeat Step 3
- 13. Press Trace Next to select Trace 15
- 14. Press **Display** > **Equation Editor...** > Enter an equation "**ELFEXT3** = mem(15)/mem(2)".
- 15. Repeat Step 3
- 16. Press **Trace Next** to select Trace 16
- 17. Press **Meas** > **Sdd12**
- 18. Press Display > Equation Editor... > Enter the equation "PSAACRF = mag(mem(11)/mem(2)) + mag(mem(12)/mem(2)) + mag(mem(13)/mem(2)) + mag(mem(14)/mem(2)) + mag(mem(15)/mem(2))"
- 19. Check **Enabled** to enable the equation on trace.
- 20. Click Apply.
- 21. Click Close.

#### 6.8. Defining Limit Line Tables

- 1. Press Trace Next to select desired trace
- 2. Press Analysis > Limit Line and turn it ON to display limit lines.
- 3. Press **Analysis** > **Edit Limit Line** to edit the limit line table.

|   | туре | Begin Stimulus | End Stimulus | Begin Response | End Response |
|---|------|----------------|--------------|----------------|--------------|
| 1 | MAX  | 0 s            | 600 ps       | 105 U          | 105 U        |
| 2 | MIN  | 0 s            | 600 ps       | 75 U           | 75 U         |
| 3 | -    |                |              |                |              |
|   |      |                |              |                |              |
|   |      |                |              |                |              |
|   |      |                |              |                |              |
|   |      |                |              |                |              |
|   |      |                |              |                |              |
|   |      |                |              |                |              |
| L |      |                |              |                |              |

- 4. Press Analysis > Limit Test and turn it ON.
- 5. Press Analysis > Limit Test > Fail Sign to toggle the fail sign display. When turned on, the Fail sign is displayed on the ENA screen when there is one or more limit tests which have failed within the channel.
- 6. Press **System** > **Misc Setup** > **Beeper** > **Beep Warning** to toggle the warning beeper.

End of document/